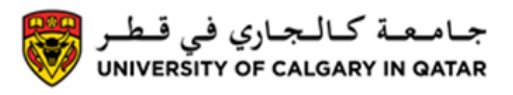

You can print your unofficial transcript from the Student Centre. The following are instructions on how to print your Unofficial Transcript

Please ensure you have allowed pop-ups on your internet browser otherwise transcript will not pop-up

1. Log into MyUofC

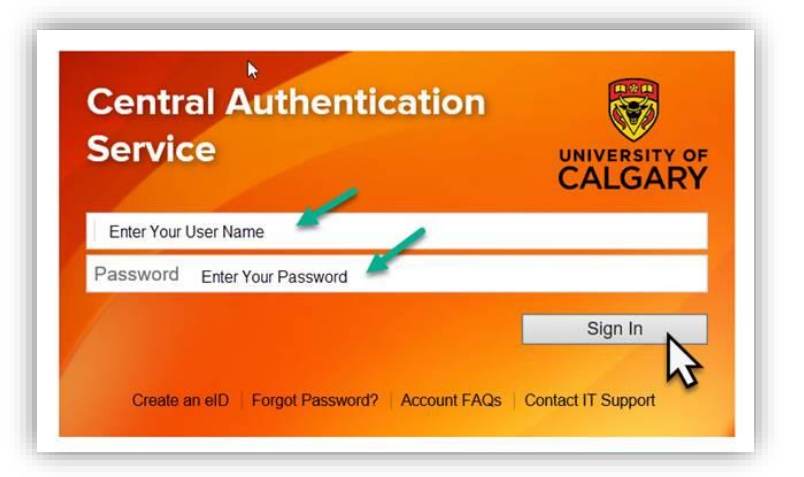

2. After logging into MyUofC portal go to the Exams and Grades page

| Home                | Welcome to<br>Centre<br>Complete tasks rela<br>registration, finance<br>exams | your Stude          | ent<br>I        |          |               |                                      |       |                 |
|---------------------|-------------------------------------------------------------------------------|---------------------|-----------------|----------|---------------|--------------------------------------|-------|-----------------|
| Personal Info       | Read More                                                                     | 2                   | R               |          |               | 4                                    | UC    | D:              |
| Exams and<br>Grades | To Do (0)                                                                     |                     | Holds (0)       |          |               | Appointments<br>Open Enrolment Dates |       |                 |
| Program and         | Winter 2019                                                                   | Spring 2019         |                 |          |               |                                      |       |                 |
|                     | Shopping Cart (Pote                                                           | ential / Pending Co | urses) - Spring | g 2019   | Co            | urse Search                          | n ピ S | chedule Builder |
| (\$)                | Course (Units/Gradi                                                           | ng Basis)           | Instructor      | Location | Time          |                                      | Day   | Messages        |
| y Financials        | ARHI 201 (3/GRD)                                                              |                     | ТВА             | KNB 132  | 12:00 PM - 2: | 50 PM                                | MW    |                 |

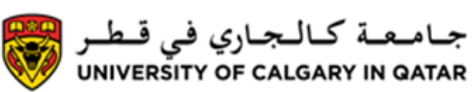

## 3. Click on View Unofficial Transcript

| Dashboard      | All about me                | My work                | Around campus |     | 國 篇 1                                     | 1111 | 11Sec | Favourites |
|----------------|-----------------------------|------------------------|---------------|-----|-------------------------------------------|------|-------|------------|
| 4              | Viewing: Undergrad          | uate Programs          |               |     |                                           |      |       |            |
| Home           | Expected Gradu              | ation Term: TBD        |               |     |                                           |      |       |            |
| Ay Application | Confirmation<br>GPA Calcula | of Registration<br>tor |               | Vie | quest Official Tra-<br>ew Unofficial Tran |      |       |            |
| Aiumni Home    | ⊖ 2018 - 2                  | 019 Academi            | c Year        |     |                                           |      |       |            |

4. Under Report Type select Courses and Credits and then click on View Report

| View Courses and Credits                                                                                    |                                                                                                    |
|----------------------------------------------------------------------------------------------------|----------------------------------------------------------------------------------------------------|
| Choose an institution and report type and press<br>**This process may take a few minutes to comp<br>place** | s View Report<br>plete. Please do not press any other buttons or links while processing is taking<br>Academic Institution University of Calgary       |
| Information For Students                                                                                    | Self Service Courses and Credits is an unofficial record of your progress to date.                                                                    |
| View All Requested Reports                                                                                  | If your report does not appear after processing is complete, ensure your "block pop-up<br>windows" option is deactivated in your browser preferences. |
|                                                                                                    |                                                                                                    |

For questions about Transcripts please contact Student Services End of Procedure. Related Guides: View Final Grades